## EPSON TM-T82II 安裝手冊

主要設備簡介:

列印機、電源線、USB 傳輸線、驅動程光碟片、列印卷紙。 如下圖:

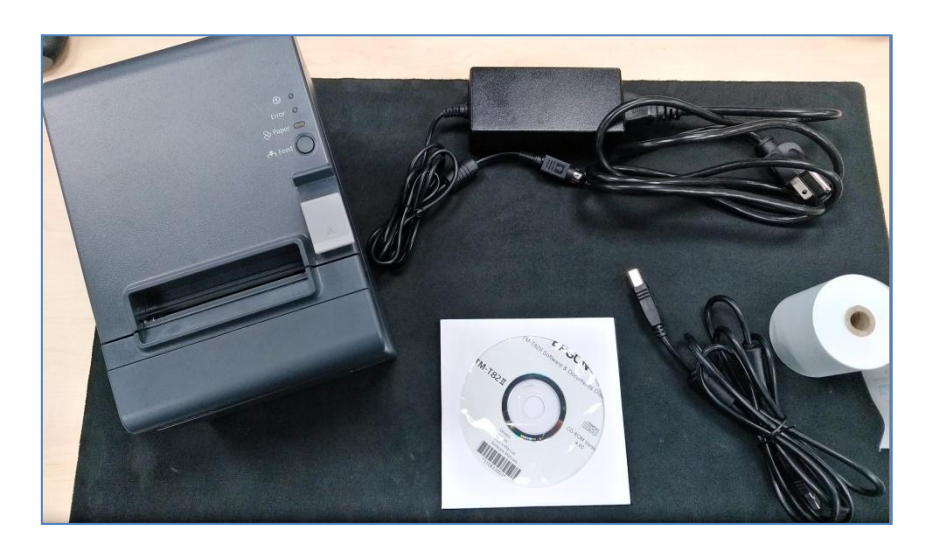

設備安裝:

請至列印機後面插入電源線及 USB 傳輸線,電源線請照圓孔位插進
 另一邊接插頭(箭頭符號面下)。安裝如下列圖:

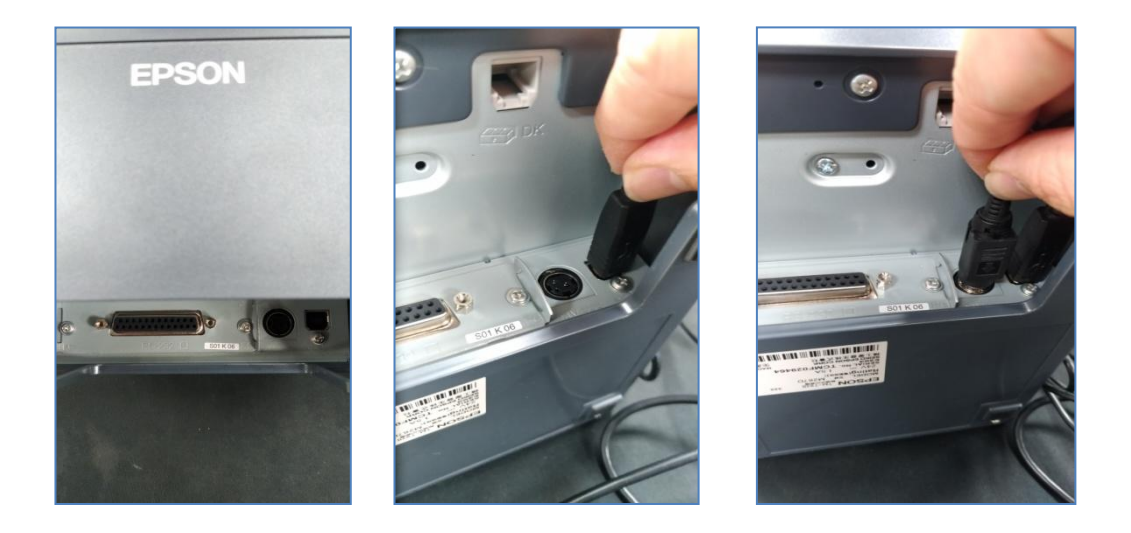

請至印表機右邊推開紙閘鍵可打開上蓋放入紙卷,紙卷請把它拉出
 至印表機外之後上蓋。安裝如下列圖:

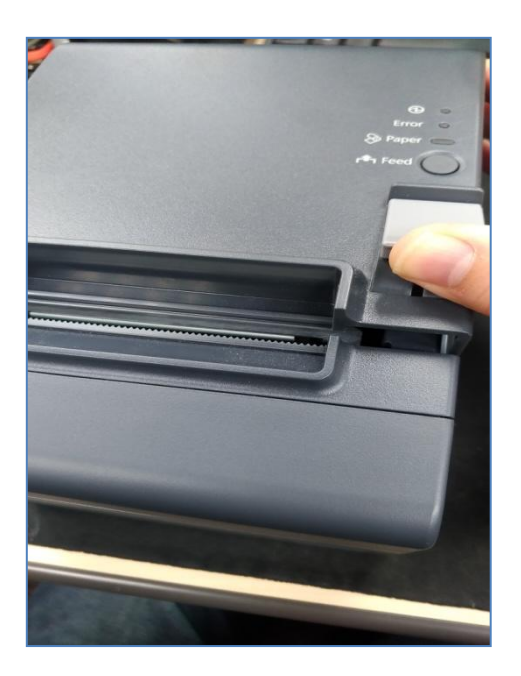

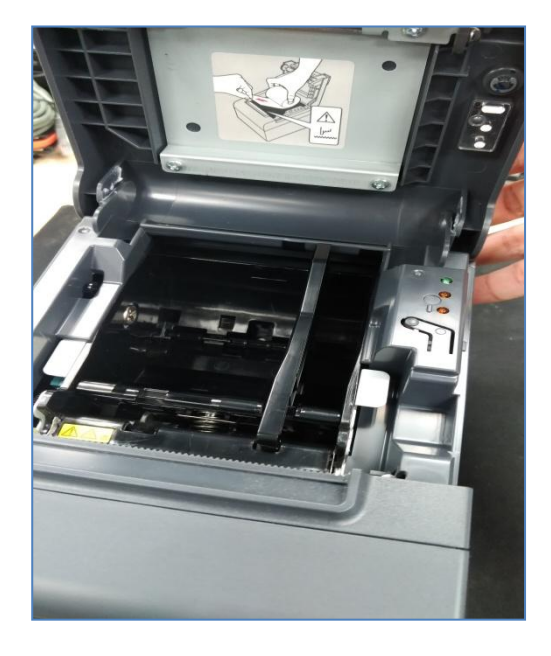

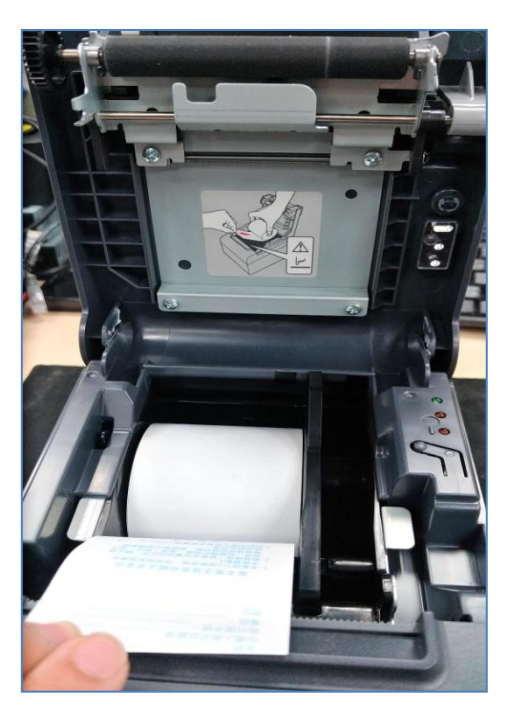

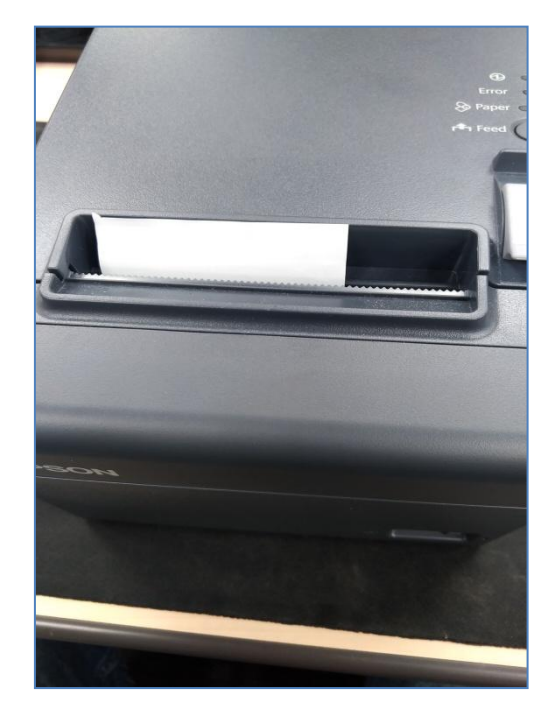

3. 開機進入電腦系統後將光碟片丟入光碟機開始安裝系統驅動,進去 光碟片點選"TMInstallNavi"後會出現驅動程式安裝開頭畫面請點選 "立即安裝"。如下圖

| ▶ 電腦 | • [ | DVD RW 磁碟 | 機 (E:) TMT82II 🕨              | <b>▼</b> 4 <sub>7</sub> | 搜尋 DVD RW 發 | 营碟機 (E:) Ti | MT8211   | Q |
|------|-----|-----------|-------------------------------|-------------------------|-------------|-------------|----------|---|
| 焼錄   | 至光神 | <u>ن</u>  |                               |                         |             |             |          | 0 |
|      | -   | 名稱        | <u>^</u>                      | 修改日期                    | 類型          | 大小          | 1        |   |
|      |     | ▲ 目前在磷    | 「<br>片<br>的<br>檔<br>案<br>(13) |                         |             |             |          |   |
|      |     | 퉬 _cdres  |                               | 2017/2/9 下午 01          | 檔案資料夾       |             |          |   |
| 位置   |     | 퉬 Linux   |                               | 2017/2/9 下午 01          | 檔案資料夾       |             |          |   |
|      |     | 퉬 Mac     |                               | 2017/2/9 下午 01          | 檔案資料夾       |             |          |   |
|      |     | 🐌 Manua   | al                            | 2017/2/9 下午 01          | 檔案資料夾       |             |          |   |
|      |     | 퉬 Windo   | ws                            | 2017/2/9 下午 01          | 檔案資料夾       |             |          |   |
|      |     | autof 📓   | RUN                           | 2010/3/3 下午 02          | 安裝資訊        |             | 1 KB     |   |
|      |     | CDVER     | R.TAG                         | 2017/2/8 上午 10          | TAG 檔案      |             | 1 KB     |   |
|      | =   | 🚳 gdiplu  | s.dll                         | 2005/9/23 下午 0          | 應用程式擴充      | 1           | L,600 KB |   |
|      |     | 🚳 InfoGe  | tter.dll                      | 2014/9/8 下午 01          | 應用程式擴充      |             | 222 KB   |   |
|      |     | READN     | ΛE                            | 2017/2/8 上午 10          | 文字文件        |             | 6 KB     |   |
| :)   |     | 🗎 READN   | /IE_SC                        | 2017/2/8 上午 10          | 文字文件        |             | 5 KB     |   |
| D:)  |     | S TMINF   | O.DLL                         | <br>2012/4/10 下午 0      | 應用程式擴充      |             | 188 KB   |   |
| W磁碟機 | ŧ   | 🖪 TMInst  | allNavi                       | 2015/10/15 下午           | 應用程式        |             | 864 KB   |   |
| s    |     |           |                               |                         |             |             |          |   |
|      |     |           |                               |                         |             |             |          |   |
|      |     |           |                               |                         |             |             |          |   |
|      |     |           |                               |                         |             |             |          |   |

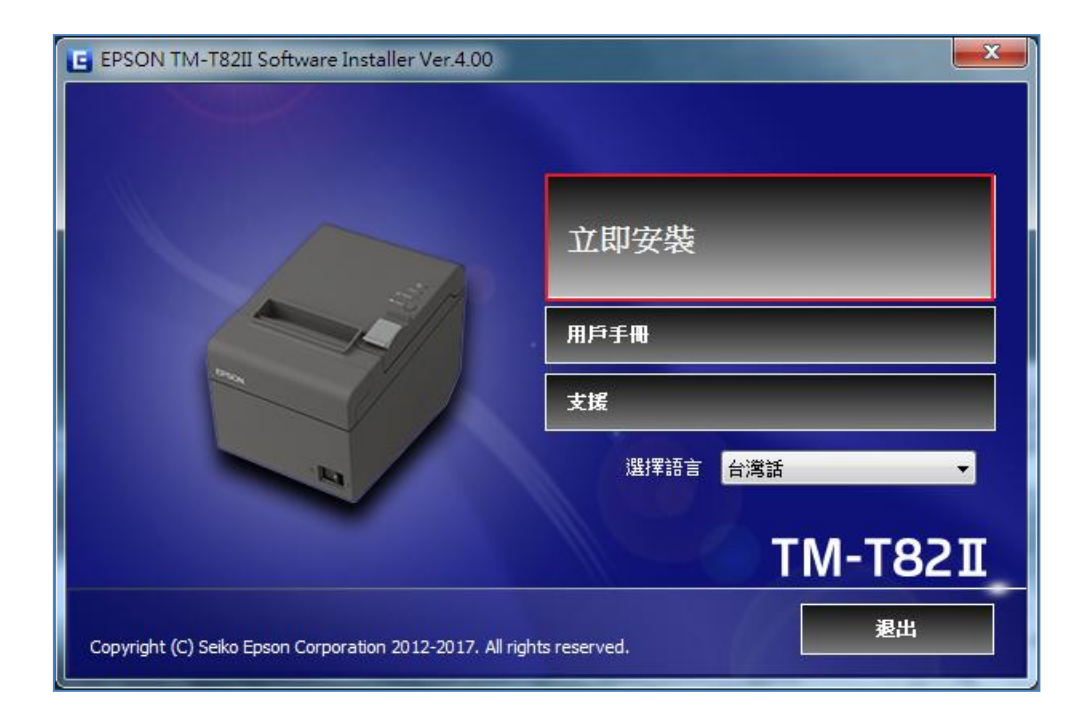

點選進去後選"我接受授權協議..."選下一步,之後選安裝類型"簡單 安裝",之後選語言選第二個繁體中文之後下一步,進入通訊埠設定 選"USB埠"之後下一步選"安裝"開始進行驅動程式安裝。如下列圖:

| EPSON TM-T82II Software Installer Ver.4.00                                                                                                    | ×  |
|----------------------------------------------------------------------------------------------------|----|
| 授權協議<br>諸仔細閱讀以下授權協議。                                                                                                    |    |
| SEIKO EPSON CORPORATION<br>軟體授權協議書                                                                                                    |    |
| 重要訊息!請務必詳讀此軟體授權之協議<br>您必須先同意此協議書中所列之各要項,才能安裝並使用此軟體及/或<br>資料,包括所附的書面說明("軟體")。只要您安裝或使用此軟體,就表<br>示您同意此協議書中所列之各項內容,因此在安裝或使用此軟體之<br>前,請您務必詳讀此協議書。若您對於以下的內容不表贊同,您將無 | Ŧ  |
| <ul> <li>◎ 我接受授權協議中的條款</li> <li>○ 我不接受授權協議中的條款</li> </ul>                                                                                                    |    |
| <上一步 下一步> 耳                                                                                                    | 以肖 |

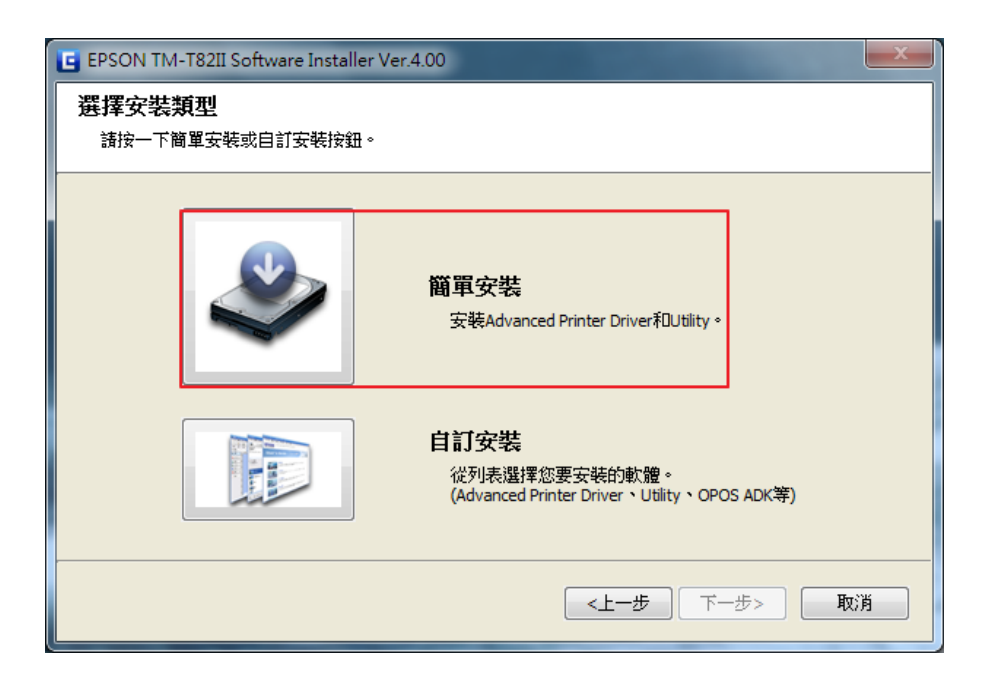

| 🖬 EPSON TM-T82II Software Installer Ver.4.00                      |                                                                                                    |  |  |  |  |
|-------------------------------------------------------------------|----------------------------------------------------------------------------------------------------|--|--|--|--|
| 選擇印表機語言(Resident Character)<br>諸選擇您印表機的印表機語言(Resident Character)。 |                                                                                                    |  |  |  |  |
|                                                                   | <ul> <li>Alphanumeric</li> <li>Alphanumeric - Traditional Chinese</li> <li>Alphanumeric - Simplified Chinese</li> <li>Alphanumeric - Simplified Chinese</li> <li>Alphanumeric - Thai 3 pass, Thai 1 pass, Vietnamese</li> </ul> |  |  |  |  |
|                                                                   | 您可以執行自檢測來確認印表機語言(Resident Character)。在捲紙蓋關閉的<br>狀態下,按下FEED按鈕開啟印表機。                                                                                                    |  |  |  |  |
|                                                                   | <上─步 下─步> 取消                                                                                                    |  |  |  |  |

| 📴 EPSON TM-T82II Software    | Installer Ver.4.00 |             |  |  |  |
|------------------------------|--------------------|-------------|--|--|--|
| <b>通訊埠設定</b><br>選擇接口並配置通訊設定。 |                    |             |  |  |  |
|                              |                    | USB埠        |  |  |  |
| -                            | USB埠自動分配。          |             |  |  |  |
|                              |                    |             |  |  |  |
|                              |                    |             |  |  |  |
|                              |                    | トー步 下一步> 取消 |  |  |  |

| E EPSON TM-T82II Software Installer Ver.4.00                                                                                                    | x  |
|----------------------------------------------------------------------------------------------------|----|
| 開始安裝<br>在開始安裝之前,諸確認要安裝的項目。                                                                                                    |    |
| 將安裝以下項目。要進行更改,按一下[上一步]按鈕。要開始安裝列示的項目,按一下[安裝]按鈕                                                                                                    | Þ  |
| -Advanced Printer Driver Ver.5.07<br>安裝資料夾:<br>C:\Program Files (x86)\EPSON\EPSON Advanced Printer Driver 5<br>印表機設定<br>添加 EPSON TM-T82II Receipt<br>EPSON TM-T82II Receipt5<br>創建USB埠<br>-TM-T82II Utility Ver.1.30<br>安裝資料夾:<br>C:\Program Files (x86)\EPSON\TM-T82II Software\TMT82IIUTL | ~  |
|                                                                                                    |    |
|                                                                                                    | UN |

| E EPSON TM-T82II Software Installer Ver.4.00 |               | x |
|----------------------------------------------|---------------|---|
| 安裝軟體                                         |               |   |
| 正在安裝軟體。                                      |               |   |
|                                              |               |   |
|                                              |               |   |
|                                              |               |   |
| 正在安装 Advanced Printer Driver                 |               |   |
|                                              |               |   |
|                                              |               |   |
|                                              |               |   |
|                                              |               |   |
|                                              |               |   |
|                                              |               |   |
|                                              |               |   |
|                                              | <br><上一步 安裝 取 | 消 |
|                                              |               |   |

安裝至一半請依畫面指示將列印機 USB 傳輸線另一頭插入電腦的 USB 孔並打開列印機電源,讓它偵測到列印機已接入電腦點選下一步。如 下列圖:

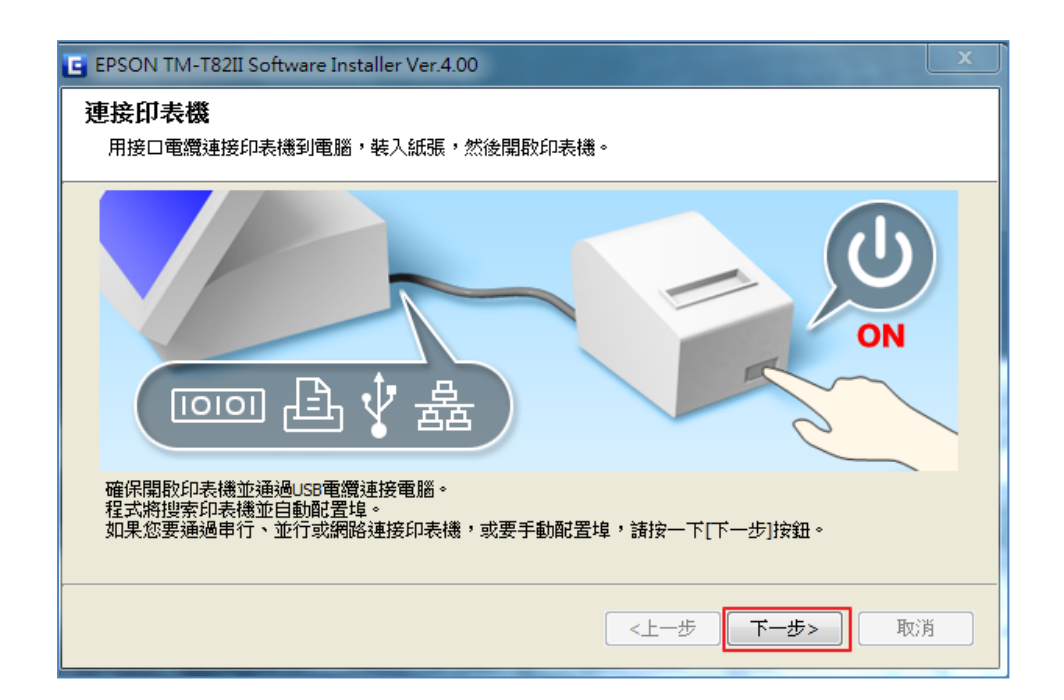

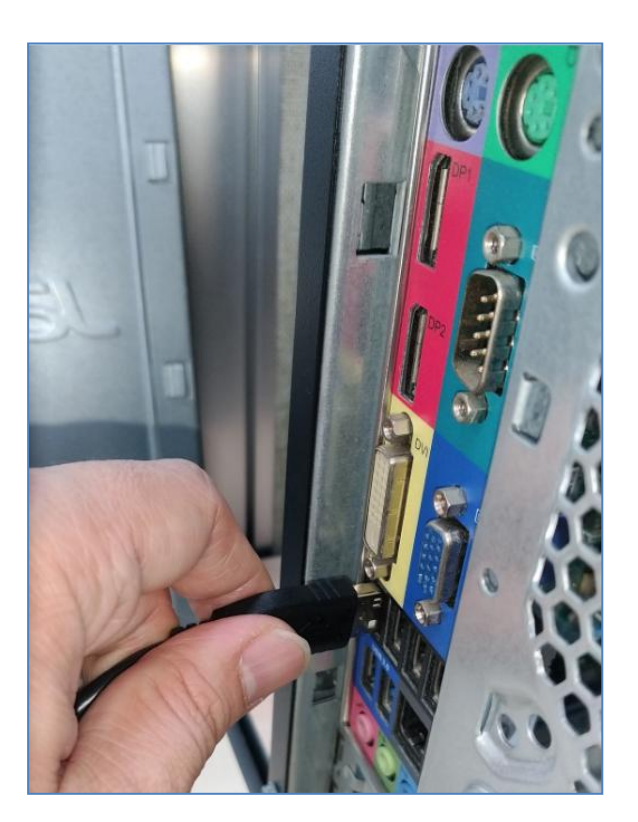

上述照步驟完成就會出現安裝完成畫面可以按畫面下的"列印測試" 看是否驅動程式有安裝完成,之後把下面執行"TM-T82II Utility" 勾勾取消,並安完成即可。也可以點選Windos 中"裝置及印表機"查 看列印機是否有安裝成功。

如下列圖:

| 安装完成<br>安装軟體完成・ |                                                                 |
|-----------------|-----------------------------------------------------------------|
|                 | 安装了以下軟體。                                                        |
|                 | -Advanced Printer Driver Ver.5.07<br>-TM-T82II Utility Ver.1.30 |
|                 |                                                                 |
|                 | 如果必要,請對Advanced Printer Driver進行列印測試。                           |
|                 | EPSON TM-T82II Receipt • 列印測試                                   |
|                 | 如果必要,請設定印表機。<br>② 執行TM-T82II Utility 勾勾請取消                      |
|                 |                                                                 |

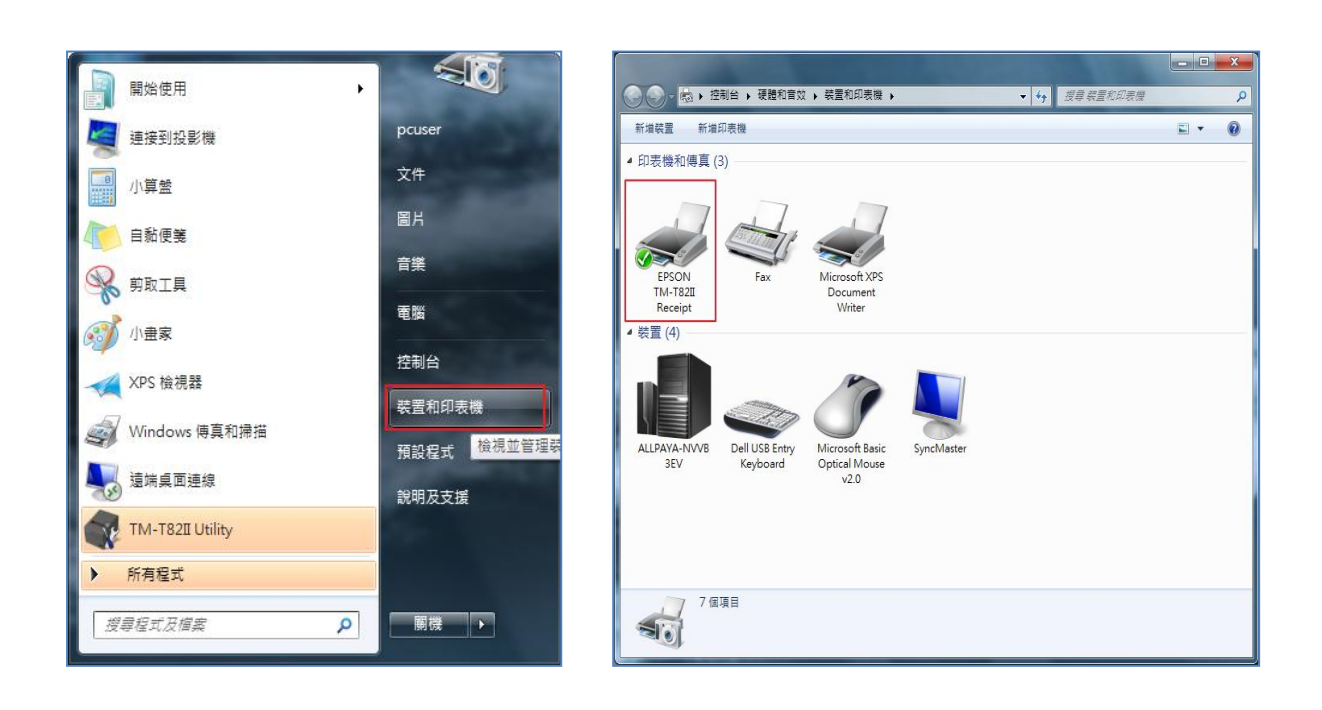

4. TM-T82II Utility 簡易功能介紹:

進入TM-T82II Utility 先確認是否是 USB 後點選確認即會進入功能 細項設定,以下簡單介紹主要設定畫面如下列圖:

| M-T82II Utility | Ver.1.30                              |                          | ×   |
|-----------------|---------------------------------------|--------------------------|-----|
|                 | <b>辈印表機並按一下[確定]按</b><br>是未列出連接印表機的埠,請 | <b>鈕。</b><br>按一下添加埠按鈕進行》 | 忝加。 |
| 機型              | 接口類型                                  | 埠資訊                      |     |
| TM-T82II        | USB                                   | 001                      |     |
|                 |                                       |                          |     |
|                 |                                       |                          |     |
|                 |                                       |                          |     |
|                 |                                       |                          |     |
|                 |                                       |                          |     |
| 添加埠             | 刪除埠                                   |                          |     |
|                 |                                       |                          |     |
|                 |                                       |                          |     |

當前設定畫面如下圖:

| TM-T82II Utility Ver.1.30           |                        |                                  |  |  |
|-------------------------------------|------------------------|----------------------------------|--|--|
| 當前設定                                | 當前設定                   |                                  |  |  |
| 操作檢查                                | 存儲標記:                  | 存儲的標記數:0                         |  |  |
| 存儲標記                                |                        | 記憶體使用量 0 KB, 總計 256 KB           |  |  |
| 聯券設定                                | 聯券設定:                  | 不列印                              |  |  |
| 紙張節約                                | 紙張節約設定:                | 禁用                               |  |  |
| 白動紙張切割                              | 自動紙張切割設定:              | <b>崟子關閉時切掉紙張。</b>                |  |  |
|                                     | 列印控制設定:                | 紙張寬度和列數:58mm - 42列               |  |  |
|                                     |                        | 列印密度:100%                        |  |  |
| [高級設定]                              | 字體設定:                  | 內碼表: PC437 (USA:Standard Europe) |  |  |
| 列印控制                                |                        | 國際字元集 : 美國                       |  |  |
| 字體                                  | 蜂鳴器設定:                 | 禁用                               |  |  |
| 蜂鳴器設定                               | 通訊接口設定:                | 接口類型:USB, ESDPRT001              |  |  |
| 通訊接口                                |                        | USB印表機類                          |  |  |
| 備份/恢復                               |                        | 詳細資訊                             |  |  |
| TM-T82II 5.02 ESC/POS<br>埠: USB-001 | TAIWAN BIG-5<br>狀態: 在線 | 序列號: TCMF029464                  |  |  |

操作設定底下可以選"通訊測試"測試列印機跟電腦是否連結成功,底

| 下" 測試列印" 可測試列印功能。如下圖 | : |
|----------------------|---|
|                      |   |

| TM-T82II Utility Ver.1.30           |                        |                          |
|-------------------------------------|------------------------|--------------------------|
| 當前設定                                | 操作檢查                   |                          |
| 操作檢查                                |                        |                          |
| 存儲標記                                | 単元檢查                   |                          |
| 聯券設定                                | 通訊測試                   | 測試列印                     |
| 紙張節約                                |                        | TilCode340               |
| 自動紙張切割                              | グリロル係記                 | グリロレナ 別型                 |
|                                     | 打開紙匣                   | 測試蜂鳴器                    |
| [高级設定]                              |                        |                          |
| 列印控制                                | 驅動程式測試                 |                          |
| 字體                                  | 選擇要測試的驅動程式:            | EPSON TM-T82II Receipt 🔹 |
| 蜂鳴器設定                               |                        | 明時までに行                   |
| 通訊接口                                |                        | יוער גאפרא               |
| 備份/恢復                               | 電子日誌                   | BBES                     |
|                                     | □₩卅电丁口記                | 1961/BX                  |
| TM-T82II 5.02 ESC/POS<br>埠: USB-001 | TAIWAN BIG-5<br>狀態: 在線 | 序列號: TCMF029464          |

自動紙張切割設定 確認"蓋子關閉時切割紙張"。如下圖。

| Reference TM-T82II Utility Ver.1.30 | A COLORADO                                                |                 |
|-------------------------------------|-----------------------------------------------------------|-----------------|
| 當前設定                                | 自動紙張切割設定                                                  |                 |
| 操作檢查                                |                                                           |                 |
| 存儲標記                                | ○ 不使用此功能 ○ 苯乙酮吗啡四酮化理。                                     |                 |
| 聯券設定                                | <ul> <li>◎ 型 1 前两時初日記(派)</li> <li>○ 切割紙張時列印標記。</li> </ul> |                 |
| 紙張節約                                |                                                           |                 |
| 自動紙張切割                              |                                                           |                 |
|                                     |                                                           |                 |
| [高級設定]                              |                                                           |                 |
| 列印控制                                |                                                           |                 |
| 字體                                  |                                                           |                 |
| 蜂鳴器設定                               |                                                           |                 |
| 通訊接口                                |                                                           |                 |
| 備份/恢復                               |                                                           | 設定              |
| TM-T82II 5.02 ESC/POS<br>埠: USB-001 | TAIWAN BIG-5<br>狀態: 在線                                    | 序列號: TCMF029464 |

通訊接口功能下 通訊接口設定,確認"USB",USB 類設定為"印表機類"如下圖:

| TM-T82II Utility Ver.1.30                      |                        |                 |
|------------------------------------------------|------------------------|-----------------|
| 當前設定                                           | 通訊接口設定                 |                 |
| 操作檢查                                           |                        |                 |
| 存儲標記                                           | USB                    |                 |
| 聯券設定                                           | USB類設定                 |                 |
| 紙張節約                                           | ◎ 印表機類                 |                 |
| 自動紙張切割                                         | ◎ 銷售商類                 |                 |
| [高級設定]<br>列印控制<br>字體<br>蜂鳴器設定<br>通訊接口<br>備份/恢復 |                        | 設定              |
| TM-T82II 5.02 ESC/POS<br>埠: USB-001            | TAIWAN BIG-5<br>狀態: 在線 | 序列號: TCMF029464 |

補充說明:

查詢機器軔體方法:

關閉印表機電源後,請壓著印表機上的"Feed"鍵+開啟電源鍵隨後會 印出兩張紙(印第二張時請按"Feed"鍵),第一張會印出印表機軔體版 本,如下列圖:

## 壓著 Feed 鍵同時打開電源

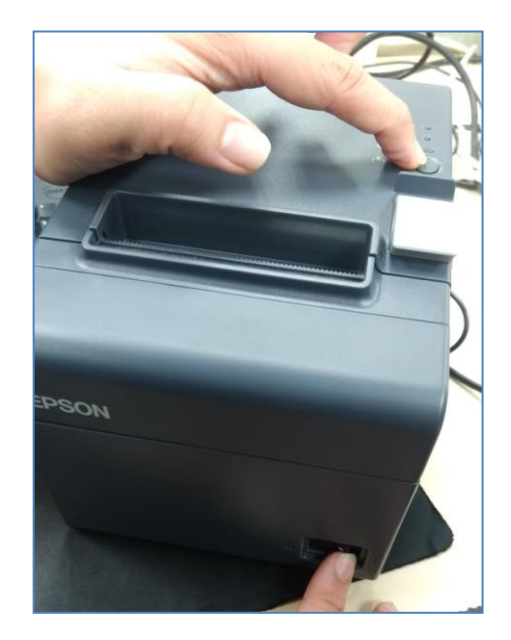

要印第二張紙按一下 Feed 鍵, 第一張紙會印出該台列印機軔體版本

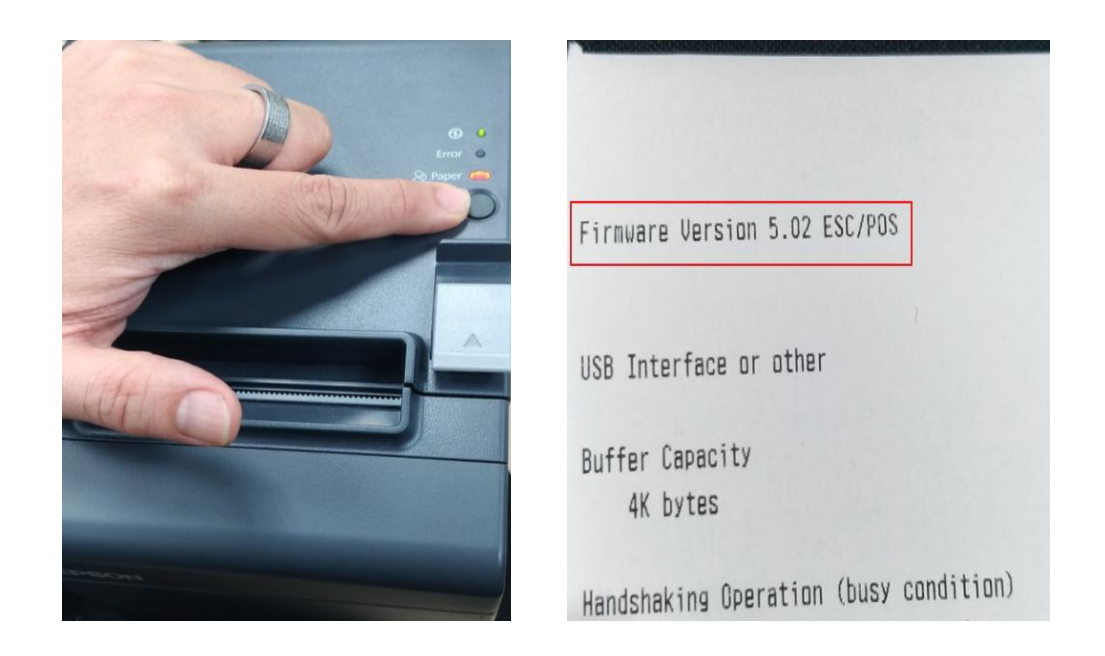